## 電子図書館LibrariEを導入しました

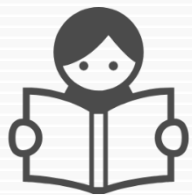

聖徳大学川並弘昭記念図書館では、2023年7月より、「いつでも」「どこでも」読書が できる電子図書館サービス「LibrariE」(ライブラリエ)を導入しました。 スマートフォン、タブレット、PCなど、ご自身の端末で自由に利用できます。ぜひ、ご活用下さい!

1 電子図書館システムにログインする

https://www.d-library.jp/seitoku/g0101/top/

QRコード

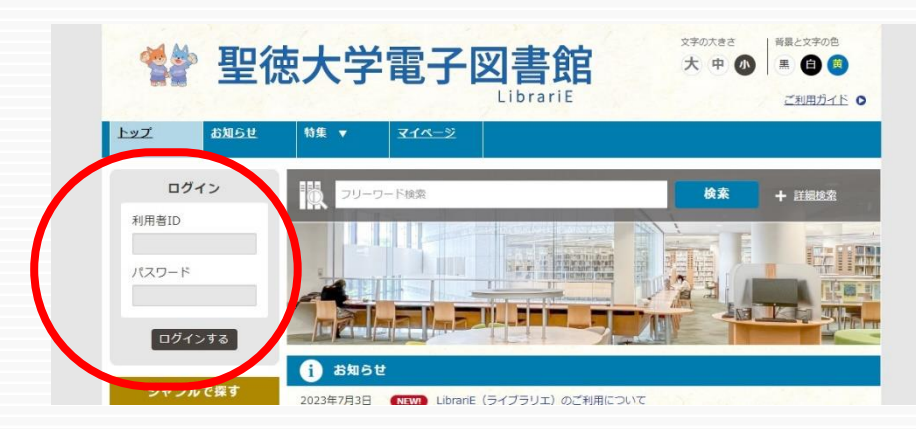

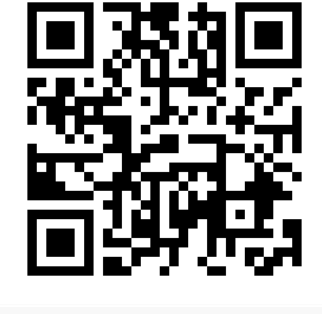

「利用者ID」と「パスワード」を入力してログインします。

図書館ホームページ「マイライブラリ」のログインID・初期パスワードと 共通です。不明の方はActive Academy のWebフォルダをご覧 いただくか、図書館にお問い合わせください。

2 電子書籍を借りて読む

読みたい電子書籍の「借りる」ボタンを押します。 ※借りる前に「試し読み」をお勧めします。

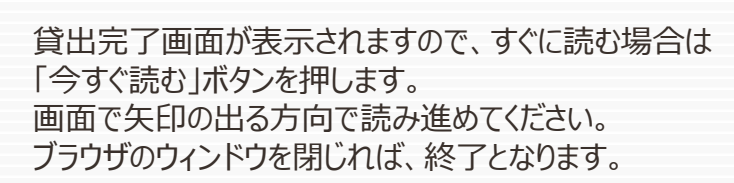

※次回閲覧時は、続きから表示されます。

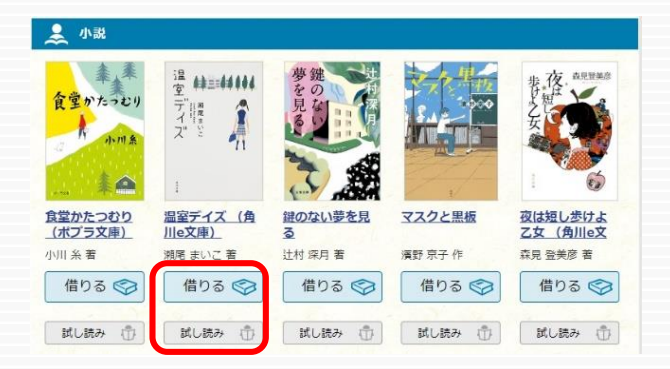

| 貸出結果                              |                                             |                     |
|-----------------------------------|---------------------------------------------|---------------------|
| 「温室デイズ (<br>年7月11日までご<br>ぎると自動的に別 | 角川e文庫)」の貸出が完了し<br>「利用いただけます。なお、ご<br>E却されます。 | ました。2023<br>利用期限日を過 |
| 今すぐ読む                             | 借りている資料一覧へ                                  | 閉じる                 |

【貸出条件】 ·貸出上限数:3冊 ·貸出日数 ·予約上限数:1冊 •延長回数 : 1回

:7日 •取置日数 : 3日

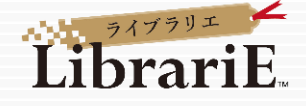

## 3 返却する・貸出延長する

電子資料は貸出期限が終了すると自動返却 されます。 貸出期限以前に返却する場合は、「マイペー ジ」に移動して「返す」ボタンを押します。

「延長」ボタンを押すことで貸出延長も可能です。 ※予約の方がいない場合、1回だけ延長が できます。

|                                                    | 警 聖徳大学電子図書館    |             |      |                 |    |                  |  |
|----------------------------------------------------|----------------|-------------|------|-----------------|----|------------------|--|
|                                                    | トップ            | <u>お知らせ</u> | 特集 ▼ | <u>71~-&gt;</u> |    |                  |  |
|                                                    |                | グイン         | -UC  | ワード検索           |    | _00_0_ <u>0_</u> |  |
|                                                    | 利用者ID          |             |      |                 |    | 4 († 150) - WR   |  |
|                                                    |                |             |      |                 |    |                  |  |
| ## 10                                              | -              |             |      |                 |    |                  |  |
| 借りてい<br>あと2点借りる                                    | る資料<br>ことができます | 0           |      |                 |    |                  |  |
| 12<br>12<br>12<br>14<br>14<br>14<br>14<br>14<br>14 | 温室デイズ          | (角川e文庫)     | 1.   | 1-1-1-1         | 1  | -                |  |
| ₹¥                                                 | ご利用期限日:        | 2023年7月11日  |      | -               |    |                  |  |
| I                                                  | 読む             | <b>*</b>    |      |                 | 返す | 延長               |  |

## 4 貸出中の電子資料を予約する

資料が貸出中の場合、予約をすることができます。

予約している資料が利用できるようになると トップ画面にメッセージが表示されます。 ※メール等でのお知らせはありませんので、 予約後は定期的にログインしてトップ画面 をご確認ください。 ※取り置き期間中(3日間)に貸出できます。

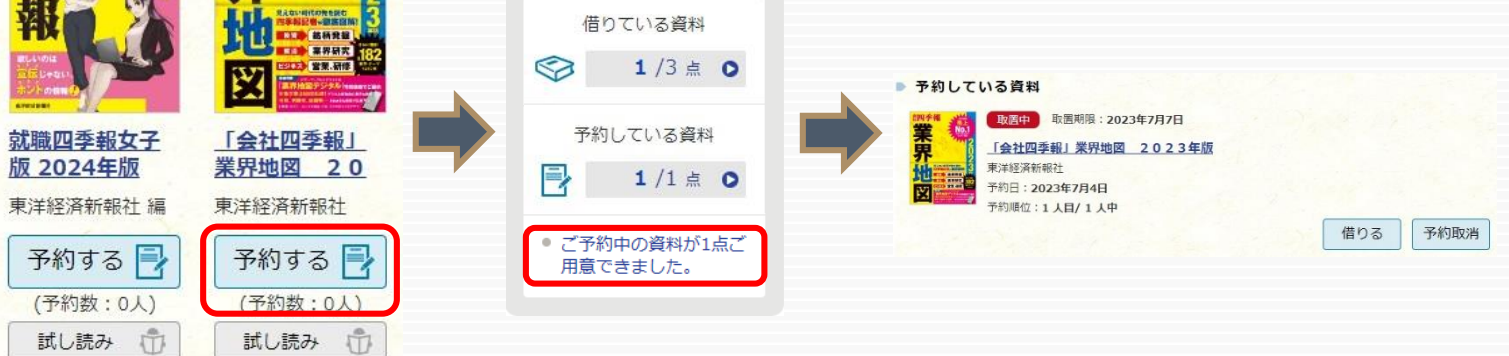

## 5 ビューワ設定(文字サイズなど)の変更方法

閲覧中に画面左上をクリックすると設定変更画面が表示され、設定を変更することができます。

**000 さん** 

ログアウト

| 」:文字サイズ最大化および色反転<br>-            | 設定内容を反映させるには、チェックボタンを押します。                            |
|----------------------------------|-------------------------------------------------------|
| 温室デイズ (角川le文庫)<br>源尾まいご著         | ②<br>attan<br>和焼設定                                    |
| 書誌情報<br>condeの解放開始を表示します。        | 文字サイズ                                                 |
| 目次・しおり・メモ<br>目次・しおり・メモモー版で表示します。 | 表示する文字サイズを変更します。                                      |
| 本文検索<br>本X内からXFを検索します。           | Webフォント<br>文字表示が見にくい環境でWebフォントを利用すると、文字がきれいに補正表示されます。 |
| 自動ページ送り<br>                      | 色反転<br>武元也在反転します。                                     |